# How to Upload Physician Assistant Continuing Medical Education (CME) Credits

**Online Version (Pages 1-5)** 

Mobile Version (Pages 5-7)

### **Online Version:**

- 1. Go to <a href="https://www.nccpa.net/sign-in">https://www.nccpa.net/sign-in</a> and sign in
- 2. Click on the "CME" option on the left sidebar
- 3. Click "Log New CME"

| SIGN IN<br>Physician Assistants     |                | NCCPA<br>Certification. Excellence. |
|-------------------------------------|----------------|-------------------------------------|
| User ID or 7-Digit NCCPA ID         |                | Dashboard                           |
| Password                            |                | 🗁 My Professional Profile           |
| Sign In<br>First Time? Register     | /              | 🚍 СМЕ                               |
| Forgot user ld or password?         |                | Payments                            |
|                                     | ¥              |                                     |
| NCCPA<br>Certification. Excellence. | CME            |                                     |
| Dashboard                           | CME Details Lo | g New CME CME Audit Information     |
| My Professional Profile             |                |                                     |
| СМЕ                                 | CME Detai      | ls                                  |

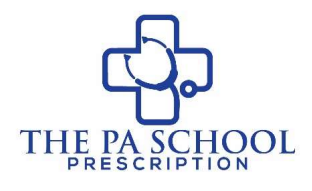

You are required to earn and log a total of 100 CME credits. 50 are required to be Category 1 CME. The following 50 credits can be either Category 1 or Category 2 CME

For the difference between Category 1 and Category 2 CME click here

#### 4. Click on the appropriate type of CME you are attempting to upload

#### Log New CME

| Regular (Other)                  | + 🔶 🗍 Journal Reading             |
|----------------------------------|-----------------------------------|
| Certificate Program (Category 1) | + Dither Medical Related Activity |
| Self-Assessment (SA)             |                                   |
| Performance Improvement (PI)     |                                   |
|                                  |                                   |

#### Category 1 CME:

#### Regular (Other):

- 5. Select the start and end date
- 6. Enter number of credits
- 7. Enter name of activity
- 8. Select sponsor\*\*
- 9. Enter provider
- 10. Upload files if applicable (usually a PDF certificate of completion)
- 11. Check the box certifying that the information entered is true and correct
- 12. Click "Save"

| Lategory 1: Regular (C        | ther)                      |
|-------------------------------|----------------------------|
| ctivity Start Date 0          | Activity End Data 0        |
| Select Start Date             | Select End Date (Optional) |
| redits<br>0.00 *              |                            |
| Enter an Activity Title       |                            |
| iponsor 0                     |                            |
| Select a sponsor              |                            |
| rovider O                     |                            |
| Rease Select a Sponsor First  |                            |
| opply Toward Specialty or CAQ |                            |
| Vone                          | *                          |

HOOL

\*\*Category 1 CME activities must be sponsored by one of the following sponsors: AAPA, AMA, AOA, AAFP, European Accreditation Council for Continuing Medical Education (EACCME), the Royal College of Physicians and Surgeons of Canada (RCPSC), the College of Family Physicians of Canada (CFPC), or the Physician Assistant Certification Council of Canada (PACCC). The CME program provider will issue you a document, indicating the number of CME credits you've earned during each program.

Certificate Program: (For list of Preapproved Category 1 Certificate Programs click here)

- 5. Select the start and end date
- 6. Select the appropriate Certificate Program
- 7. Enter the appropriate number of credits
- 8. Upload files if applicable (usually a PDF certificate of completion)
- 9. Check the box certifying that the information entered is true and correct
- 10. Click "Save"

Log CME Activity

| Activity Start Date 🚺              | Activity End Date 🕕        |  |
|------------------------------------|----------------------------|--|
| Select Start Date                  | Select End Date (Optional) |  |
|                                    |                            |  |
| Program 🚯                          |                            |  |
| Disease insult Astivity Data first |                            |  |
| Please input Activity Date Inst    |                            |  |

#### Self-Assessment (SA): (Example of a Self-Assessment tool click here)

- 5. Select the start and end date
- 6. Type in the name of the activity and then select it from the list
- 7. Enter the appropriate number of credits
- 8. Upload files if applicable (usually a PDF certificate of completion)
- 9. Check the box certifying that the information entered is true and correct
- 10. Click "Save"

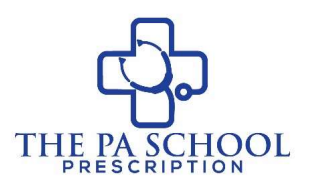

### Log CME Activity

| Activity Start Date 🕕                                                                                                    | Activity End Date 1                                                                                 |                            |
|----------------------------------------------------------------------------------------------------|----------------------------------------------------------------------------------------------------|----------------------------|
| Select Start Date                                                                                                    | Select End Date (Optional)                                                                          |                            |
|                                                                                                    |                                                                                                    |                            |
|                                                                                                    |                                                                                                    |                            |
| Approved Activity  Only activity Approved Activity Approved Activi | ities that meet NCCPA's criteria for Self-Assessment and PI-CME credit apply.                       | . Having trouble logging : |
| Approved Activity  Only activi<br>an activity? Email cme@nccpa.ne<br>Please input Activity Date first                                                                                                    | ities that meet NCCPA's criteria for Self-Assessment and PI-CME credit apply.<br>et for assistance. | . Having trouble logging : |
| Approved Activity ① Only activi<br>an activity? Email cme@nccpa.ne<br>Please input Activity Date first                                                                                                    | ities that meet NCCPA's criteria for Self-Assessment and PI-CME credit apply.<br>et for assistance. | . Having trouble logging : |
| Approved Activity  Only activit an activity? Email cme@nccpa.nd Please input Activity Date first                                                                                                    | ities that meet NCCPA's criteria for Self-Assessment and PI-CME credit apply.<br>et for assistance. | . Having trouble logging : |

#### Performance Improvement (PI):

- 5. Select the start and end date
- 6. Type in the name of the activity and then select it from the list
- 7. Enter the appropriate number of credits
- 8. Upload files if applicable (usually a PDF certificate of completion)
- 9. Check the box certifying that the information entered is true and correct
- 10. Click "Save"

Log CME Activity

| ctivity Start Date 🚺            | Activity End Date          |
|---------------------------------|----------------------------|
| elect Start Date                | Select End Date (Optional) |
|                                 |                            |
| lease input Activity Date first |                            |

THE

SCHOOL

#### Category 2 CME:

Journal Reading or Other Medical Related Activities

- 5. Select the start and end date (end date optional)
- 6. Enter appropriate number of credits
- 7. Type in name of activity or leave it as "Journal Reading"
- 8. Click "Save"

| Category 2: Journal F | Reading                    | Category 2: Other       |                            |
|-----------------------|----------------------------|-------------------------|----------------------------|
| Activity Start Date 🚯 | Activity End Date 🚯        | Activity Start Date 🚺   | Activity End Date ()       |
| Select Start Date     | Select End Date (Optional) | Select Start Date       | Select End Date (Optional) |
|                       |                            |                         |                            |
| Credits               |                            | Credits                 |                            |
| 0.00                  |                            | 0.00                    |                            |
| Activity Title        |                            | Activity Title          |                            |
| Journal Reading       |                            | Enter an Activity Title |                            |

## Mobile Version:

- 1. Download the NCCPA app from the Google Play Store or Apple App Store
- 2. Sign in
- 3. To upload CME credits, click on the "+" sign in the top right corner

| NCCPA<br>Certification. Excellence. | Dashboard                       |
|-------------------------------------|---------------------------------|
| User ID or NCCPA ID                 |                                 |
| Password                            | 00.00 Total Credits<br>Required |
| Sign In Forgot Password?            | Category 1 Credits Log New CME  |
| Remember Me Forgot user id?         | <b>00.00 50</b> Required        |

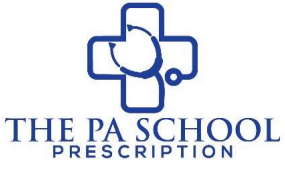

| ← Log New C         | CME         | +             | :    |
|---------------------|-------------|---------------|------|
| Category 1          | Show C      | ME Logging Te | erms |
| Regular (Other)     |             |               |      |
| Certificate Program | (i.e. ACLS) | )             |      |
| Self-Assessment (S  | SA)         |               |      |
| Performance Impro   | vement (Pl  | )             |      |
| Conferences         |             |               |      |
| No conferences      | s available | at this time  |      |
| Category 2          |             |               |      |
| Journal Reading     |             |               |      |
| Other Medical Relat | ed Activity |               |      |
|                     |             |               |      |

4. Click on the appropriate category of CME you are attempting to upload

5. Following the <u>online instructions</u> for each category and click "Log to Cycle"

| ← Regular Category 1 + :            | ← Certificate Program +                                                              | ← Self Assessment + :                                       |
|-------------------------------------|--------------------------------------------------------------------------------------|-------------------------------------------------------------|
| Activity Start Date:                |                                                                                      |                                                             |
| Activity End Date (optional): clear | Activity Start Date:                                                                 |                                                             |
| Activity Title                      | Activity End Date (optional): clear                                                  | Activity Start Date:                                        |
|                                     | Program                                                                              | Activity End Date (optional):                               |
| Sponsor                             | Choose a Program                                                                     |                                                             |
| ← Performance<br>Improvement (PI) + | ← Journal Reading + :<br>Activity Start Date:<br>Activity End Date (optional): clear | Activity Start Date:<br>Activity End Date (optional): clear |
|                                     | Activity Title                                                                       | Activity Title                                              |
| Activity End Date (optional):       | Journal Reading                                                                      |                                                             |
|                                     | Credits                                                                              | Credits                                                     |
|                                     | Log To Cycle                                                                         | Log To Cycle                                                |

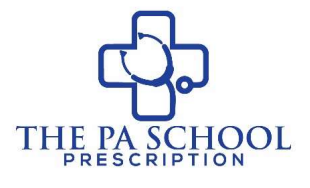

6. Click Appropriate Cycle from list shown on phone

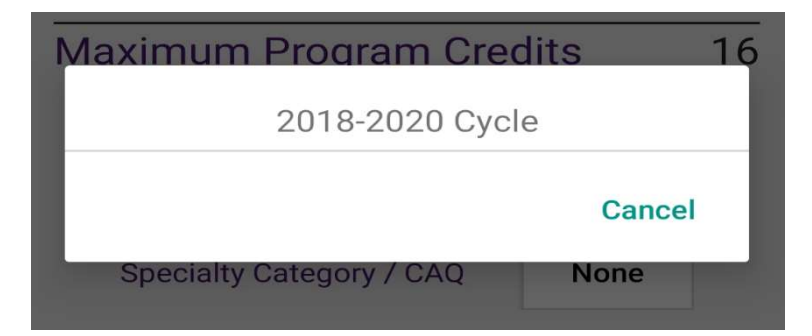

7. You are all set!!

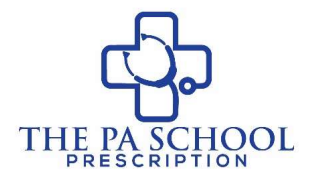